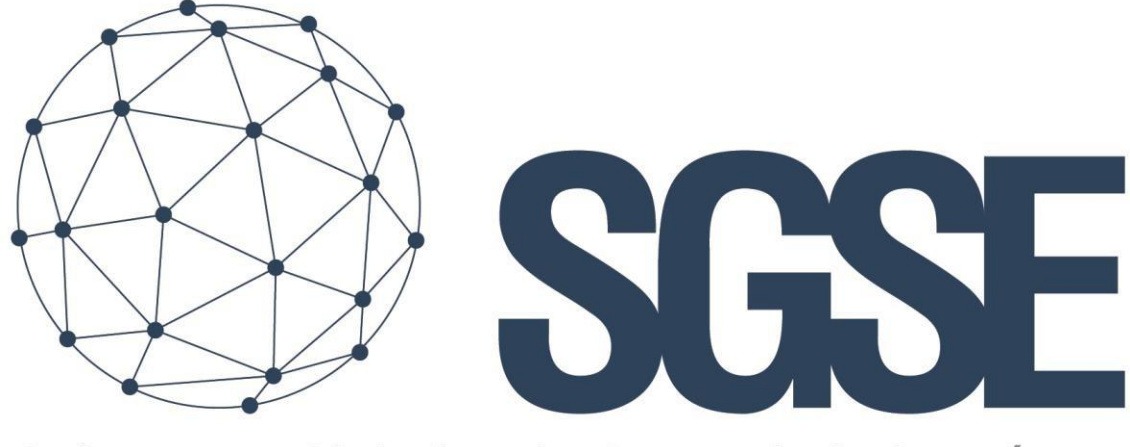

# Soluciones Globales de Seguridad Electrónica

# **VIRTUAL MONITOR**

User Manual

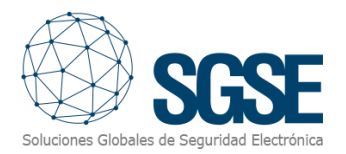

## Contents

| 1. | Document versions               | 2  |
|----|---------------------------------|----|
| 2. | License                         | 3  |
| 3. | Create alarms in ACC            | 4  |
| 4. | Create Analytical events in ACC | 10 |
| 5. | Configuring ACC Servers         | 13 |
| 6. | System Elements Configuration   | 14 |
| F  | Registering a Panel             | 15 |
| F  | Registering an area             | 18 |
| F  | Registering a Zone              | 20 |
| E  | vent Display                    | 23 |
| 7. | Map Layout                      | 24 |
| A  | Adding a Map                    | 26 |
| (  | Commands                        | 29 |
| I  | conography                      | 31 |
|    | Panel                           | 31 |
|    | Area                            | 31 |
|    | Zone                            | 32 |
|    | Zone Type                       | 33 |
| ſ  | Aore Information                | 34 |

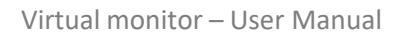

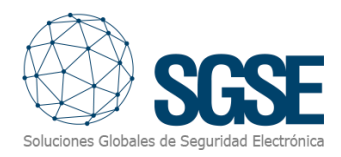

## 1. Document versions

| Version | Date    | Author | Version Description            |
|---------|---------|--------|--------------------------------|
| 1.0     | 07/2024 | CLL    | First version of the document  |
| 1.1     | 10/2024 | APL    | Second version of the document |
|         |         |        |                                |
|         |         |        |                                |
|         |         |        |                                |
|         |         |        |                                |
|         |         |        |                                |
|         |         |        |                                |

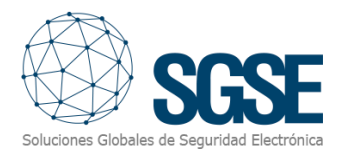

| 2. License                  |                                                                       |                                                                                                    |
|-----------------------------|-----------------------------------------------------------------------|----------------------------------------------------------------------------------------------------|
| To license the Virtual Pane | l, first access the Virtual Panel menu                                | and select the 'License' option.                                                                                                    |
| Start Servers Map License   |                                                                       |                                                                                                    |
|                             |                                                                       | License information                                                                                                    |
|                             | Soluciones Globales de Seguridad Electrónica                          | Activada: True<br>Licencia temporal: False<br>Número de paneles: 1000<br>Número de áreas: 2000<br>Número de zonas: 4000<br>Días de validez: 0<br>Fecha de creación: 13/9/2024 12:16:02 |
|                             | Description                                                           |                                                                                                    |
|                             | Solución de análisis de vídeo para control de intrusión para Avigilon |                                                                                                    |
|                             | Please provide the following UID to SGSE to obtain your license       |                                                                                                    |
|                             | 6GM63X-1V78K1                                                         | F-VBTT0I-1VCLMAI                                                                                                    |
|                             | Copy to clipboard                                                     | Select license file                                                                                                    |
|                             |                                                                       |                                                                                                    |

Once inside, you must send the UID code to SGSE so they can activate the license. After sending the UID to SGSE, you will receive a file containing the activated license.

Next, click on 'Select License File.'

| Start Servers Maps License |                                                                       |                                                                                                    |  |  |  |
|----------------------------|-----------------------------------------------------------------------|----------------------------------------------------------------------------------------------------|--|--|--|
|                            | Soluciones Globales de Seguridad Electrónica                          | License information<br>Activada: True<br>Licencia temporal: False<br>Número de paneles: 1000<br>Número de áreas: 2000<br>Días de validez: 0<br>Fecha de creación: 13/9/2024 12:16:02 |  |  |  |
|                            | Solución de análisis de vídeo para control de intrusión para Avigilon |                                                                                                    |  |  |  |
|                            | Please provide the following UID to SGSE to obtain your license       |                                                                                                    |  |  |  |
|                            | 6GM63X-1V78K1                                                         | F-VBTT0I-1VCLMAI                                                                                                    |  |  |  |
|                            | Copy to clipboard                                                     | Select license file                                                                                                    |  |  |  |

Once done, locate the license file provided by SGSE. After selecting it, the Virtual Panel will be activated.

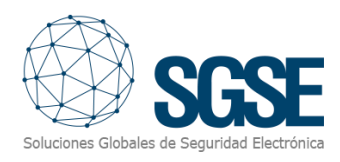

# 3. Create alarms in ACC

### First, go to Setup.

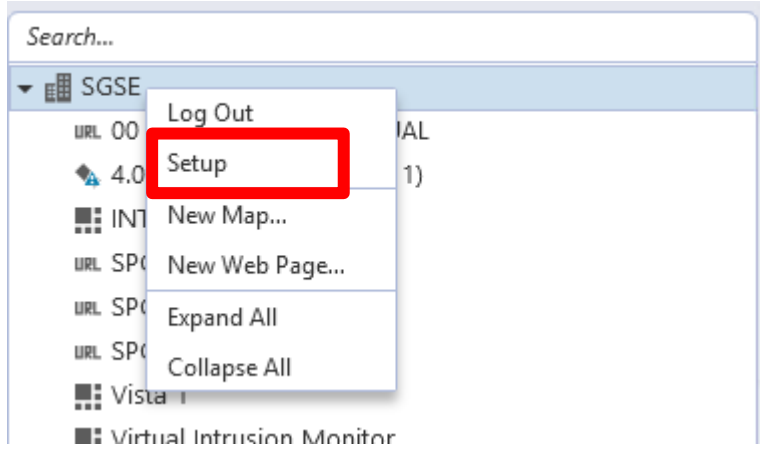

#### Then go to Alarms.

| General          |                  |                               |                |                         |              |                    |                         |
|------------------|------------------|-------------------------------|----------------|-------------------------|--------------|--------------------|-------------------------|
| <b>G</b> eneral  | Users and Groups | Security                      | Alarms         | External Notifications  | Rules        | Backup Settings    | Restore Settings        |
| Other            |                  |                               |                |                         |              |                    |                         |
| Site View Editor | Manage Site      | Connect/Disconnect<br>Devices | Access Control | Avigilon Cloud Services | Site Upgrade | License Management | Identity Data Retention |

#### Next, click on 'Add.'

| Alarms:                                                                                                    |                      |          |   |       |  |
|----------------------------------------------------------------------------------------------------|----------------------|----------|---|-------|--|
| IAREA001       ▲         IAREA002       ▲         IAREA003       ■         IPA001       ■         IZ1       ■         IZ1       ■         IZ1       ■         IZ1       ■         IZ1       ■         IZ1       ■         IZ1       ■         IZ1       ■         IZ2       ■         IZ3       ■         IZ4       ■         IZ5       ■         IZ6       ■         IZ7       ■         IZ8       ■         IZ9       ■         2AREA001       ■         2AREA002       ■         PA002       ■         IZ1       ■         IZ1       ■ | Alarms:              |          |   |       |  |
| 1AREA003       IPA001       IZ1       IZ10       IZ11       IZ12       IZ2       IZ3       IZ4       IZ5       IZ6       IZ7       IZ8       IZ9       2AREA001       2AREA002       2AREA002       IZ1       IZ1                                                                                                    | 1AREA001<br>1AREA002 | ^        |   |       |  |
| IZ1<br>IZ10<br>IZ10<br>IZ11<br>IZ12<br>IZ2<br>IZ3<br>IZ4<br>IZ5<br>IZ6<br>IZ7<br>IZ8<br>IZ9<br>2AREA001<br>2AREA001<br>2AREA002<br>2AREA002<br>2AREA002<br>2AREA002<br>2Z1<br>IZ10<br>▼                                                                                                    | IAREA003<br>1PA001   |          |   |       |  |
| 1210<br>1211<br>1212<br>122<br>123<br>124<br>125<br>126<br>127<br>128<br>129<br>2AREA001<br>2AREA002<br>2AREA002<br>2AREA002<br>21<br>121<br>121<br>121<br>121<br>121<br>125<br>126<br>127<br>128<br>129<br>129<br>121<br>129<br>121<br>129<br>120<br>121<br>129<br>120<br>120<br>120<br>120<br>120<br>120<br>120<br>120                                                                                                    | 1Z1                  |          |   |       |  |
| 1212<br>122<br>123<br>124<br>125<br>126<br>127<br>128<br>129<br>24REA001<br>24REA001<br>24REA002<br>24REA003<br>129<br>24REA002<br>221<br>121<br>121<br>121<br>121<br>121<br>121                                                                                                    | IZ10                 |          |   |       |  |
| 123<br>124<br>125<br>126<br>127<br>128<br>129<br>2AREA001<br>2AREA002<br>2AREA002<br>2AREA003<br>1PA002<br>121<br>121<br>121<br>121<br>121<br>121<br>121                                                                                                    | IZ12<br>IZ2          |          |   |       |  |
| IZ5     Image: Add       IZ6     Image: Add       IZ7     Image: Add       IZ8     Image: Add       IZ9     Image: Add       2AREA001     Image: Add       PAREA002     Image: Add       PA002     Image: Add       IZ1     Image: Add       IZ10     ✓                                                                                                    | Z3<br> Z4            |          | _ |       |  |
| IZ7<br>IZ8<br>IZ9<br>2AREA001<br>2AREA002<br>2AREA002<br>2PA002<br>IZ1<br>IZ1                                                                                                    | IZ5<br>176           |          |   | 🖶 Add |  |
| 129<br>2AREA001<br>2AREA002<br>2AREA003<br>2PA002<br>2Z1<br>2Z1                                                                                                    | IZ7                  |          |   |       |  |
| 2AREA001<br>2AREA002<br>2PAREA003<br>2PA002<br>2Z1<br>2Z1 V                                                                                                    | 128<br>129           |          |   |       |  |
| 2AREA003<br>2PA002<br>2Z1 2Z10 2                                                                                                    | 2AREA001<br>2AREA002 |          |   |       |  |
| ZZ1<br>ZZ10                                                                                                    | 2AREA003<br>2PA002   |          |   |       |  |
|                                                                                                    | 2Z1                  | <b>~</b> |   |       |  |
|                                                                                                    | 210                  |          |   |       |  |

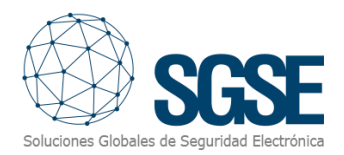

Select 'Digital Input Activation' and choose one of the digital inputs.

| Add Alarm                                                                                                    |                                                                                                    | ×           |  |
|----------------------------------------------------------------------------------------------------|----------------------------------------------------------------------------------------------------|-------------|--|
| Select Alarm Trigger Source                                                                                                    |                                                                                                    |             |  |
| Alarm Trigger Source:                                                                                                    | Motion Detection $\sim$                                                                                                    |             |  |
| Search                                                                                                    | Motion Detection                                                                                                    |             |  |
|                                                                                                    | Digital Input Activation                                                                                                    |             |  |
| <ul> <li>▼ ■ ENVR2-PLU3</li> <li>● ENVR2</li> <li>● PA2 1</li> <li>● PA2 1</li> <li>● PA2 1</li> <li>● PA3 1</li> <li>● PA3 1</li> <li>● PA1 1</li> <li>● PA1 2</li> </ul> | POS Transaction Exception<br>POS Transaction Exception<br>System Error<br>External Software Event<br>Face Watch List Match<br>1-5 PC2324SB-DZK-I0<br>5-10 IPC3232ER3-DVZ28<br>ISION iDS-2CD7A46G0/P-IZHSY<br>1-5 6.0C-H5A-BO1-IR<br>5-10 Parking<br>SAT | ΉSΥ         |  |
| ☐ Auto-acknowledge                                                                                                    | alarm when motion stops                                                                                                    |             |  |
|                                                                                                    | Previous                                                                                                    | Next Cancel |  |

| Search                                   |  |
|------------------------------------------|--|
| ▼ 🖽 SGSE                                 |  |
|                                          |  |
| ✓ ▲ ENVR HIKVISION iDS-2CD7A46G0/P-IZHSY |  |
| Digital Input 1                          |  |
| Digital Input 2                          |  |
|                                          |  |
| Digital Input 01                         |  |
| Digital Input 02                         |  |
| Digital Input 03                         |  |
| Digital Input 04                         |  |
| PA2 1-5 HIKVISION                        |  |

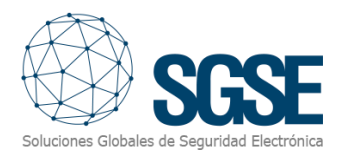

## Then, click 'Next' and select the camera where you want to activate the alarm.

| Add Alarm                                   | ×    |
|---------------------------------------------|------|
| Select Linked Devices                       |      |
| Select the device(s) to link to this alarm: |      |
| Search                                      |      |
| ▼ 🖽 SGSE                                    |      |
|                                             |      |
| ENVR HIKVISION iDS-2CD7A46G0/P-IZHSY        |      |
| PA2 1-5 HIKVISION                           |      |
| PA2 6-10 PARKING                            |      |
| PA3 1-5 PC2324SB-DZK-I0                     |      |
| ✓ ♥ PA3 6-10 IPC3232ER3-DV228 = ➡ NI/P1     |      |
| HIKVISION IDS-2CD7A46G0/P-IZHSY             |      |
| □ ◆ PA1 1-5 6.0C-H5A-BO1-IR                 |      |
| Pre-Alarm Record Time: 5 🚔 seconds          |      |
| Recording Duration: 1 🐳 min 0 🐳 sec         |      |
| View linked devices when alarm is triggered |      |
|                                             |      |
| 💠 Previous 🔹 🗘 Car                          | ncel |
|                                             |      |

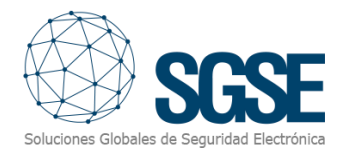

Now, add the users who should receive a notification when the alarm is activated.

| Select t                                                 | ne users that                                                                                                    | will be notified wh                                                                                                    | en this alarm is tr | iggered:                         |      |
|----------------------------------------------------------|----------------------------------------------------------------------------------------------------|----------------------------------------------------------------------------------------------------|---------------------|----------------------------------|------|
| Us                                                       | er/Group                                                                                                    | First Name                                                                                                    | Last Name           | Wait Tir                         | ne   |
|                                                          |                                                                                                    |                                                                                                    |                     |                                  |      |
|                                                          |                                                                                                    |                                                                                                    |                     |                                  |      |
|                                                          |                                                                                                    |                                                                                                    |                     |                                  |      |
|                                                          |                                                                                                    |                                                                                                    |                     |                                  |      |
|                                                          |                                                                                                    |                                                                                                    |                     |                                  |      |
|                                                          |                                                                                                    |                                                                                                    |                     |                                  |      |
|                                                          |                                                                                                    |                                                                                                    |                     |                                  |      |
| Add Re                                                   | cipients                                                                                                    | Remove Recipients                                                                                                    |                     |                                  |      |
|                                                          | ound when a                                                                                                    | larm is triggered                                                                                                    | Alarm 1 way         |                                  |      |
|                                                          | o and when a                                                                                                    | ann is aiggered.                                                                                                    | Addinin 1.vvdv      |                                  |      |
|                                                          |                                                                                                    |                                                                                                    |                     |                                  |      |
|                                                          |                                                                                                    |                                                                                                    | Previous            | Next                             | Cano |
|                                                          |                                                                                                    |                                                                                                    | Previous            | i Next                           | Cano |
|                                                          |                                                                                                    |                                                                                                    | Previous            | i 🖓 Next                         | Cano |
| rm                                                       |                                                                                                    |                                                                                                    | Previous            | i 🗇 Next                         | Cano |
| rm                                                       |                                                                                                    |                                                                                                    | Previous            | : 🖒 Next                         | Cano |
| rm<br>t Alarm Re                                         | cipients                                                                                                    |                                                                                                    | Previous            | ; 🔊 Next                         | Cano |
| rm<br>t Alarm Re<br>elect Users                          | cipients                                                                                                    |                                                                                                    | Previous            | i 🔿 Next                         | Cano |
| rm<br>t Alarm Re<br>elect Users<br>Search                | cipients                                                                                                    |                                                                                                    | Previous            | i 🔊 Next                         | Can  |
| rm<br>t Alarm Re<br>elect Users<br>Search<br>Select      | <b>cipients</b><br>Use                                                                                                    | er/Group                                                                                                    | Previous            | i 🔿 Next                         | Can  |
| rm<br>t Alarm Re<br>elect Users<br>Search<br>Select<br>V | cipients<br>Use                                                                                                    | er/Group<br>tradores                                                                                                    | Previous            | i <table-cell> Next</table-cell> | Can  |
| rm<br>t Alarm Re<br>elect Users<br>Search<br>Select      | cipients<br>Use<br>Stadminis<br>Stadminis                                                                                                    | er/Group<br>tradores<br>tradores de la nı                                                                                   | Previous            | i 🔿 Next                         | Can  |
| rm<br>t Alarm Ree<br>elect Users<br>Search<br>Select     | cipients<br>Use<br>Standinis<br>Standinis<br>Standinis<br>Standinis                                                                                                    | er/Group<br>tradores<br>tradores de la nı<br>tadores de la nu<br>dores de Nube                                              | Previous            | i <table-cell> Next</table-cell> | ne   |
| rm t Alarm Re elect Users Search Select                  | cipients<br>Use<br>St Adminis<br>St Adminis<br>St Espectar<br>St Usuarios                                                                                                    | er/Group<br>tradores<br>tradores de la nu<br>dores de Nube<br>s avanzados                                                   | Previous            | E Next                           | ne   |
| rm t Alarm Re elect Users Search Select                  | cipients<br>Use<br>St Adminis<br>St Adminis<br>St Espectae<br>St Usuario:<br>St Usuario:                                                                                                    | er/Group<br>tradores<br>tradores de la ni<br>dores de Nube<br>s avanzados<br>s estándar                                     | Previous            | E Next                           | ne   |
| rm t Alarm Re elect Users Search Select                  | cipients<br>Use<br>Sea Adminis<br>Sea Adminis<br>Sea Espectar<br>Sea Usuario:<br>Sea Usuario:                                                                                                    | er/Group<br>tradores<br>tradores de la nu<br>dores de Nube<br>s avanzados<br>s estándar<br>s restringidos                   | Previous            | E Next                           | ne   |
| rm t Alarm Re elect Users Search Select                  | cipients<br>Use<br>St Adminis<br>St Adminis<br>St Espectad<br>St Usuario:<br>St Usuario:<br>St Usua | er/Group<br>tradores<br>tradores de la nu<br>dores de Nube<br>s avanzados<br>s estándar<br>s restringidos<br>trator         | Previous            | E Next                           | ne   |
| m<br>Alarm Re<br>lect Users<br>Search<br>Select          | cipients<br>Use<br>Sea Adminis<br>Sea Adminis<br>Sea Espectad<br>Sea Usuario:<br>Sea Usuario:<br>Sea Usu                                        | er/Group<br>tradores<br>tradores de la nu<br>dores de Nube<br>s avanzados<br>s estándar<br>s restringidos<br>trator<br>tion | Previous            | E Next                           | ne   |

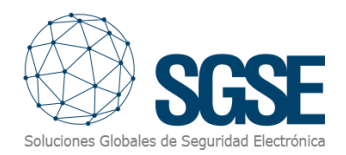

### In this step, simply click 'Next.'

| Search    |                           |         |
|-----------|---------------------------|---------|
| - RE SGSE |                           |         |
| · Em ocor |                           | <u></u> |
|           |                           |         |
|           | R HIKVISION IDS-2CD7A46G0 |         |
|           |                           |         |
|           |                           |         |
|           |                           |         |
|           |                           |         |
|           |                           |         |
|           |                           |         |
|           |                           |         |

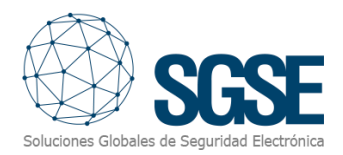

# Finally, assign a name to the alarm and click 'Finish.'

| Add Alarm               | ×                      |
|-------------------------|------------------------|
| Select Alarm Properties |                        |
|                         |                        |
| Name:                   | New Alarm              |
| Priority:               | 1 ~                    |
| Schedule                | Ahways                 |
| Schedule.               | Enable alarm           |
|                         |                        |
|                         |                        |
|                         |                        |
|                         |                        |
|                         |                        |
|                         |                        |
|                         |                        |
|                         |                        |
|                         |                        |
|                         | Previous Sinish Cancel |
|                         |                        |

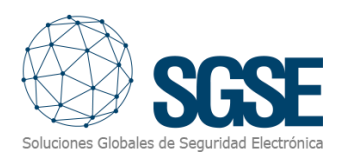

# 4. Create Analytical events in ACC

#### Go to Setup.

| Search       |                  |       |
|--------------|------------------|-------|
|              | Lan Out          |       |
| url 00       | Log Out          | IAL   |
| <b>%</b> 4.( | Setup            | 1)    |
| IN1          | New Map          |       |
| URL SP(      | New Web Page     |       |
| URL SP(      | Expand All       |       |
| URL SP(      | Collapse All     |       |
| Visu         | aı               |       |
| Virt         | ual Intrusion Mo | nitor |

Next, select a camera and click on 'Analytical Events.'

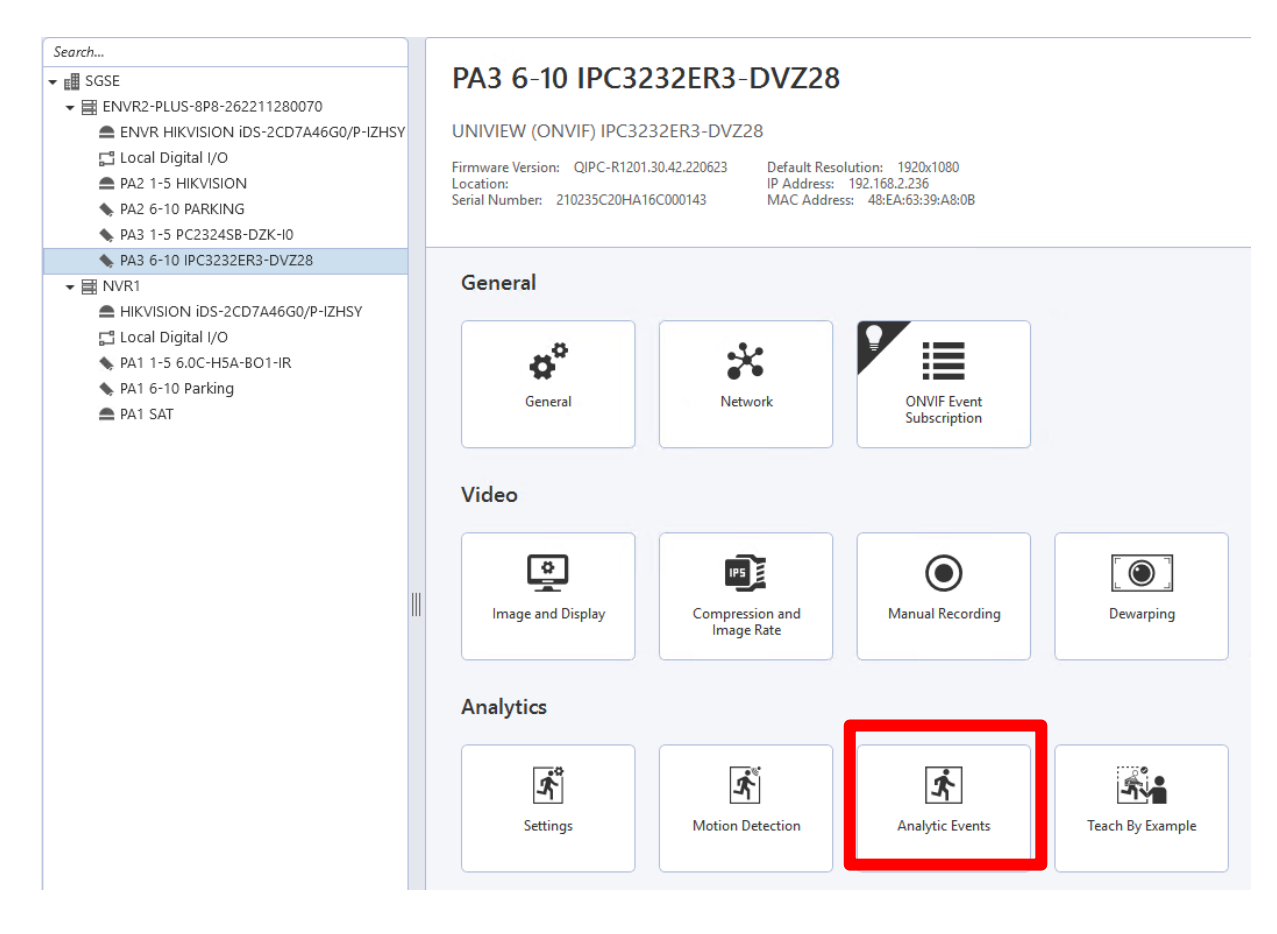

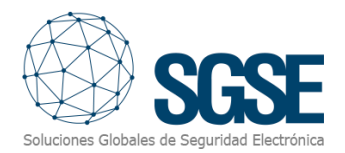

| Analytics Events: |                        | 3Z10E           |
|-------------------|------------------------|-----------------|
|                   | Event is enabled       |                 |
| 3Z10E             | Object Types:          | Person, Vehicle |
| 3Z11E             | Activity:              | Objects in area |
| 3Z6E              | Threshold Time         | 00.00.02        |
| 3Z7E              |                        | 0.00.02         |
| 3Z8E              | Sensitivity:           | 8               |
| 3Z9E              | Number of Objects:     | 1               |
| Dir prohibida     | Timeout                | 00:05:00        |
| eventos 1         |                        |                 |
| eventos 2         |                        |                 |
|                   | 22-10/2011-101-10-2011 |                 |

Then, assign a name to the analytical event and select the zone where you want to configure the event.

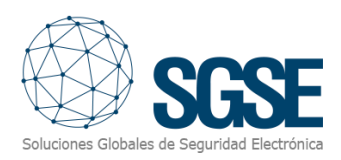

| Add/Tdift Analytics Events                                                                                                    |                    | 0 X                 |
|----------------------------------------------------------------------------------------------------|--------------------|---------------------|
| IIIII II 🖉 🔍 🖉 🔅                                                                                                    | Name:              | Analytic event name |
|                                                                                                    |                    | Enabled             |
|                                                                                                    | Activity:          | Objects in area 🔹   |
| 09/10/909/ 04-17-38 PM                                                                                                    | Object Types:      | Person, Vehicle v   |
|                                                                                                    | Sensitivity:       | 1 10                |
|                                                                                                    | Number of Objects: | 1 🛊                 |
|                                                                                                    | Threshold Time:    | 2 🜲                 |
|                                                                                                    | Timeout            | Seconds             |
|                                                                                                    | Distance (meters): | Hours Minutes       |
| · · · · · · · · · · · · · · · · · · ·                                                                                                    |                    |                     |
|                                                                                                    |                    |                     |
|                                                                                                    |                    |                     |
|                                                                                                    |                    |                     |
| And the second second s |                    |                     |
|                                                                                                    |                    |                     |
|                                                                                                    |                    |                     |
|                                                                                                    | I                  | OK Cancel           |

Next, select the activity and specify whether you want it to be a vehicle or a person.

| Name:              | Analytic event name           | •        |
|--------------------|-------------------------------|----------|
|                    | Enabled                       |          |
| Activity:          | Objects in area               | •        |
| Object Types:      | Objects in area               |          |
| Constitutes        | Object loitering              |          |
| sensitivity.       | Objects crossing beam         |          |
| Number of Objects: | Object appears or enters area |          |
|                    | Object not present in area    | 4        |
| Threshold Time:    | Objects enter area            |          |
|                    | Objects leave area            |          |
| Timeout:           | Hours Minutes                 | <b>V</b> |

Distance (meters):

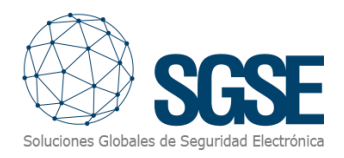

| Name:              | Analytic event name      | •  |
|--------------------|--------------------------|----|
|                    | Enabled                  |    |
| Activity:          | Objects in area          | •  |
| Object Types:      | Person, Vehicle          | •  |
| Sensitivity:       | Vehicle                  | 10 |
| Number of Objects: |                          |    |
| Threshold Time:    | 2 Seconds                |    |
| Timeout:           | 0 🔹 5 🔹<br>Hours Minutes |    |
| Distance (meters): |                          |    |

Finally, click 'OK' and the analytical event will be created.

# 5. Configuring ACC Servers

The ACC servers whose video analysis events you wish to monitor must be registered on the configuration page:

https://sgse-virtual-monitor.eu:7348/AvigilonServers

- By clicking the "+" button located in the upper-right corner of the table, a new entry will be created. Next, the following fields must be filled in with the ACC server information:
- IP or domain.
- Port.
- User.
- Password.

| SGSE | Start | Servers | Maps | License      |        |               |            |   |  |
|------|-------|---------|------|--------------|--------|---------------|------------|---|--|
|      |       |         |      |              |        |               |            | + |  |
|      |       |         |      | IP or domain | Puerto | User          | Password   |   |  |
|      |       |         |      | 192.168.2.32 | 8443   | administrator | @cc@cc-123 |   |  |

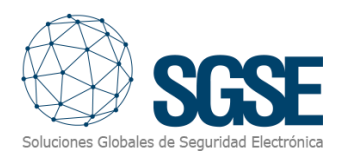

# 6. System Elements Configuration

The zones (the video analysis events of the ACC server's cameras) will be registered automatically, appearing in the integration, and will be displayed on the page <u>https://sgse-virtual-monitor.eu:7348</u> in the left column, whose header is titled "Zones."

For more details about existing or upcoming analytical events, please carefully read the ACC 7 system manual from Avigilon (avigilon-acc7-client-es.pdf). In this manual, you will find the activities performed by the events along with their descriptions.

The panels and areas must be created by the user in the left-hand tree, and will be organized hierarchically. You can drag and drop zones onto areas to associate them. Similarly, areas can be dragged between panels.

| : | Zones |                  |                           |   |               |   | Pane | ls          |          |    |                 |       |
|---|-------|------------------|---------------------------|---|---------------|---|------|-------------|----------|----|-----------------|-------|
|   |       |                  |                           | Q | Buscar        |   |      |             | 4        | ł  | Q Buscar        |       |
|   |       | Name \Xi         | Type of activity $\equiv$ |   | Description = |   |      | Туре ╤      | ≂ Custom | ID | Name \Xi        |       |
|   |       | Q                | (Todos)                   | • | Q             |   |      | (Todos) 👻 🤇 | 2        |    | Q               |       |
|   | H     | Test             | Objects in the area       |   |               |   | 8    | ✓ Panel     |          | 1  | Panel Perimetro | + 🗷 🖬 |
|   | H     | OCCUPY OUT       | Exit occupation area      |   |               |   | 8    | ✓ Área      |          | 1  | Área 1          | × •   |
|   | H     | AREA2PEATONALOUT | Exit occupation area      |   |               |   | 8    | Zona        |          | 1  | ZONA1           | × •   |
|   | H     | OCCUPY IN        | Enter occupation are      | 1 |               |   | 8    | Zona        |          | 0  | Cruce de linea  | × •   |
|   | H     | say forbidden    | Address violated          |   |               | T | 8    | Zona        |          | 0  | Puerta          | × •   |
|   |       | 3Z1E             | Objects in the area       |   |               |   |      | Zona        |          | 0  | Intrusion       | 1     |

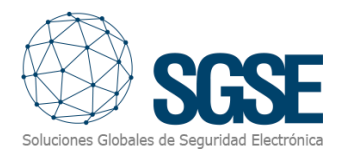

### Registering a Panel

At the top-right of the tree displaying the hierarchy of elements, next to the search panel, click the "+" button.

# Panels

|   |             | + Q Buscar           |       |
|---|-------------|----------------------|-------|
|   | Туре =      | = Custom ID Name $=$ |       |
|   | (Todos) 🔻 Q | Q                    |       |
| H | > Panel     | 1 Panel Perimetro    | + 🖍 🛢 |
| H | > Panel     | 3 1PA001             | + 🖊 🛢 |
| H | > Panel     | 4 2PA002             | + 🖍 🛢 |
| H | > Panel     | 5 3PA003             | + 🖊 🛢 |

In the pop-up dialog, the value of the element type will be preset to "Panel." First, you can specify the name and description of the element:

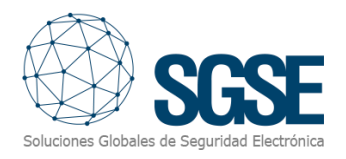

## Item details

| Туре           |      |         |
|----------------|------|---------|
| Panel          |      |         |
| Custom ID<br>0 |      |         |
| Name *         |      |         |
|                |      |         |
| Description    |      |         |
|                | KFEP | CANCEL  |
|                |      | 0,11022 |

Second, you can specify the number of seconds it will take to arm the delayed arming option and associate an alarm.

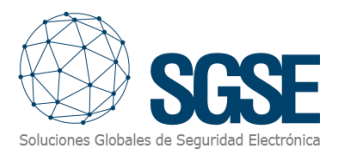

The "Associated Alarm" field includes a search box. You can select one of the alarms defined in ACC (Avigilon).

If the element has an associated alarm, it will appear in alarm status on the map when the alarm is triggered, and by acknowledging the alarm in the element, the alarm will also be acknowledged in ACC.

| Armed seconds delayed |        |
|-----------------------|--------|
| 0                     | *<br>• |
| Associated alarm      |        |
| Q Buscar              |        |
| 1Z7                   |        |
| ZONA 2 (1002)         |        |
| 3AREA003              |        |

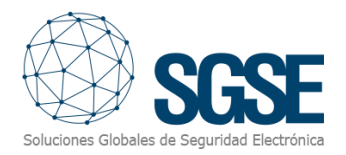

### Registering an area

To create a new area, navigate to the panel where you wish to create it and click on the "+" button.

# Panels

|   |          | +           | Q Buscar                |
|---|----------|-------------|-------------------------|
|   | Туре ╤   | ≂ Custom ID | Name =                  |
|   | (Tod 🔻 Q |             | Q                       |
| H | > Panel  | 1           | Perimeter Panel 🛛 🕂 🌶 🥫 |
| H | > Panel  | 3           | 1PA001 + 🖍 📋            |

Just like the panel, the area configuration includes name, description...

## Item details

| Туре        |      |        |
|-------------|------|--------|
| Área        |      |        |
| Custom ID   |      |        |
| 0           |      |        |
|             |      |        |
| Name *      |      |        |
|             |      |        |
|             |      |        |
| Description |      |        |
|             |      |        |
|             |      |        |
|             | KEEP | CANCEL |
|             |      |        |

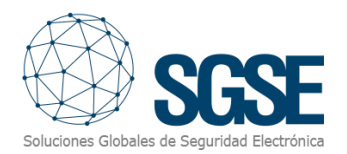

## Seconds for the delayed arming option, and associated alarm (alarms declared in Avigilon ACC).

| Armed seconds delayed |   |
|-----------------------|---|
| 0                     |   |
|                       | • |
| Associated alarm      |   |
| Q Buscar              |   |
| 2Z5                   |   |
| 3Z7                   |   |

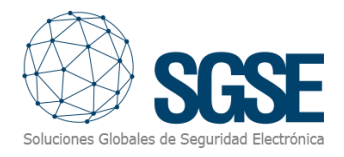

#### Registering a Zone

Todas las zonas disponibles aparecerán listadas en el panel derecho: Zones will be automatically imported when a new ACC server is registered in the server configuration at: <u>https://sgse-virtual-monitor.eu:7348/AvigilonServers</u>

# Zones

|   |                  |                       | Q Buscar      |
|---|------------------|-----------------------|---------------|
|   | Name \Xi         | Type of activity $=$  | Description = |
|   | Q                | (Todos)               | ▼ Q           |
| H | Test             | Objects in the area   | ī             |
| H | OCCUPY OUT       | Exit occupation area  | <b>i</b>      |
| H | AREA2PEATONALOUT | Exit occupation area  | •             |
| H | OCCUPY IN        | Enter occupation area | a             |
| H | say forbidden    | Address violated      | •             |
| H | 3Z1E             | Objects in the area   | <b>=</b>      |

All available zones will appear listed on the right-hand panel.

Zones can be associated with a panel's area. To do this, drag the zone you wish to associate from the left list ("Zones" box) to the tree on the right ("Panels" box), dropping it onto the corresponding area.

| Zone | S             |                       |                 |    | I | Panel | 5           |                       |              |
|------|---------------|-----------------------|-----------------|----|---|-------|-------------|-----------------------|--------------|
|      |               |                       | Q Buscar        |    |   |       | +           | Q Buscar              |              |
|      | Name =        | Type of activity $=$  | Description $=$ |    |   |       | Type ╤      | Name =                |              |
|      | Q             | (Todos)               | <del>~</del> Q  |    |   |       | (Todos) 🝷 🔍 | Q                     |              |
|      | Test          | Objects in the area   |                 | •  |   |       | ✓ Panel 1   | Panel Perimetro +     | ( <b>a</b> ) |
| :    | OCCUPY OUT    | Exit occupation area  |                 |    |   |       |             |                       | _            |
| ::   | OCCUPY IN     | Enter occupation area |                 | Î. |   | H     |             | Enter occupation area | 1 I I        |
| :    | say forbidden | Address violated      |                 | •  | 1 |       |             |                       | -            |
|      | 3Z1E          | Objects in the area   |                 |    |   | H     | > Panel 4   | 2PA002 +              | ( <b>a</b>   |
|      | 1Z11E         | Objects in the area   |                 |    |   | :     | > Panel 5   | 3PA003 +              |              |

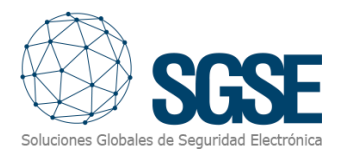

#### Just like panels and areas, zones include "Name" and "Description" fields...

| Item details |      |        |
|--------------|------|--------|
| Туре         |      |        |
| Zona         |      |        |
| Custom ID    |      |        |
| 1            |      |        |
|              |      |        |
| Name *       |      |        |
| ZONA1        |      |        |
| Description  |      |        |
| beenpater    |      |        |
|              |      |        |
|              | KEEP | CANCEL |

Additionally, it includes the following options:

- "Arm in partial arming": When the partial arming command is executed on an area, zones with this property enabled will be armed.
- "Associated Alarm": Same behavior as <u>in</u> panels and areas.
- "Custom Type": Allows selecting an icon from the available zone types.

| Arm in partial assembly |   |
|-------------------------|---|
| Associated alarm        |   |
| 1AREA001                | * |
| Custom Type             |   |
| Seleccionar             | * |

KEEP CANCEL

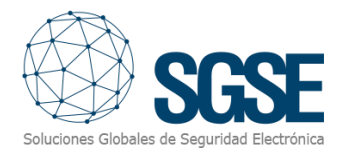

# The "Custom Type" icon configuration will display a list of activity types and their corresponding icons.

| ivit | Car enters the area                   | <b>+</b> 2     | D |
|------|---------------------------------------|----------------|---|
|      | Person enters the area                | <u>+</u>       |   |
|      | Car or person enters the area         | <b>←</b> 📩     |   |
|      | Car wanders around the area           | C).            |   |
|      | Person wanders around the area        | ×              |   |
|      | Car or person wanders around the area |                |   |
| l    | Car crosses the line                  | 8 8 .<br>8 8 . | J |
|      | Seleccionar                           | *              |   |

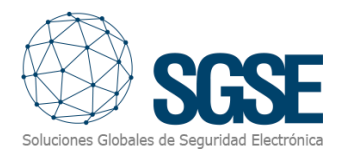

#### Event Display

Events received from the ACC server will be displayed at the bottom of the screen, and it will be possible to sort and filter them by any of their fields (name, type, activity, date/time, and server).

Events

|                   |                        |                       |                          | Q Buscar |
|-------------------|------------------------|-----------------------|--------------------------|----------|
| Name <del>-</del> | Type <del>-</del>      | Activity =            | Date =                   | Server = |
| Q                 | Q                      | Q                     | ۹. 🖬                     | Q        |
| ZONA3             | DEVICE_ANALYTICS_START | OBJECT_PRESENT        | 13/08/2024, 13:50:06.002 | NVR1     |
| 1Z7E              | DEVICE_ANALYTICS_START | OBJECT_PRESENT        | 13/08/2024, 13:50:06.002 | NVR1     |
| AREA2PEATONALOUT  | DEVICE_ANALYTICS_START | OBJECT_COUNTING_EXIT  | 13/08/2024, 13:50:19.002 | NVR1     |
| OCCUPY IN         | DEVICE_ANALYTICS_START | OBJECT_COUNTING_ENTER | 13/08/2024, 13:50:22.002 | NVR1     |
| OCCUPY OUT        | DEVICE_ANALYTICS_START | OBJECT_COUNTING_EXIT  | 13/08/2024, 13:50:23.002 | NVR1     |
| 1Z9E              | DEVICE_ANALYTICS_START | OBJECT_PRESENT        | 13/08/2024, 13:50:26.002 | NVR1     |
| 1Z9E              | DEVICE_ANALYTICS_STOP  | OBJECT_PRESENT        | 13/08/2024, 13:50:27.002 | NVR1     |
| 1Z9E              | DEVICE_ANALYTICS_START | OBJECT_PRESENT        | 13/08/2024, 13:50:29.002 | NVR1     |
| AREA2PEATONALOUT  | DEVICE_ANALYTICS_STOP  | OBJECT_COUNTING_EXIT  | 13/08/2024, 13:50:33.002 | NVR1     |
| 1Z9E              | DEVICE_ANALYTICS_STOP  | OBJECT_PRESENT        | 13/08/2024, 13:50:33.002 | NVR1     |
| OCCUPY IN         | DEVICE_ANALYTICS_STOP  | OBJECT_COUNTING_ENTER | 13/08/2024, 13:50:33.002 | NVR1     |
| OCCUPY OUT        | DEVICE_ANALYTICS_STOP  | OBJECT_COUNTING_EXIT  | 13/08/2024, 13:50:33.002 | NVR1     |
| Line cross        | DEVICE_ANALYTICS_START | OBJECT_CROSSES_BEAM   | 13/08/2024, 13:50:42.002 | NVR1     |

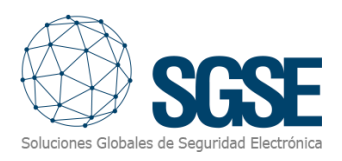

## 7. Map Layout

In the "Maps" tab, the user will be redirected to the web interface of the map layout service. All items will be available to be dragged onto the map with the name assigned from the configuration page.

To do this, click "Edit" at the top right.

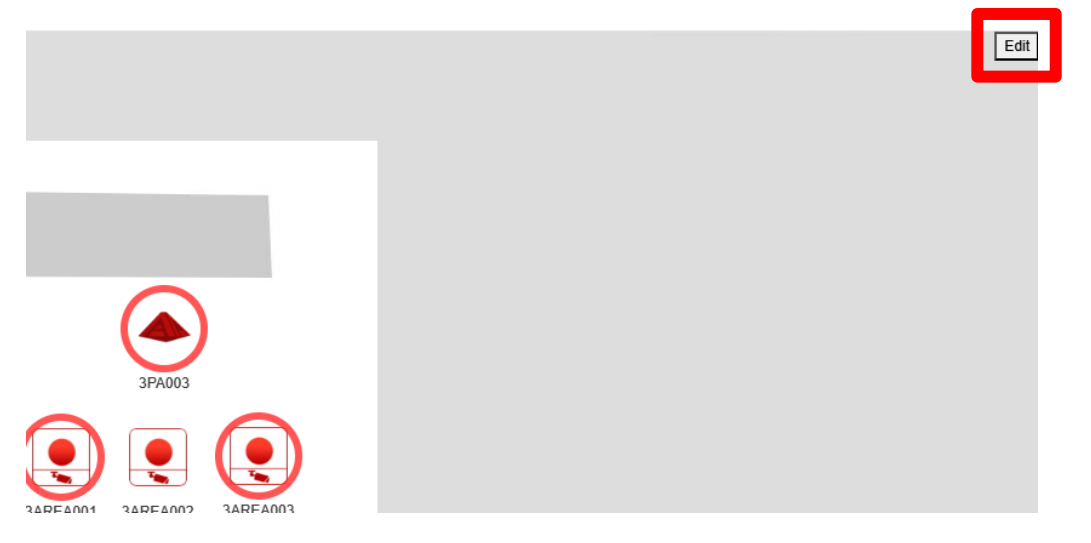

Next, the **'Tools'** menu will appear, where the icons will be organized into zones, areas, or panels. Simply open each menu and drag the icons you want onto the map.

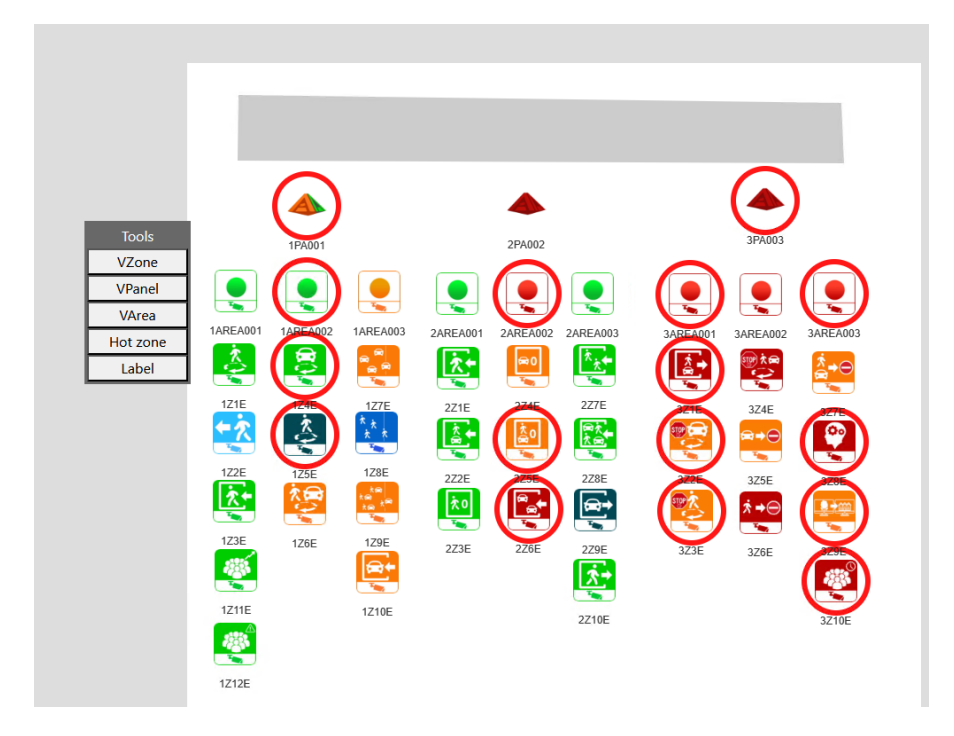

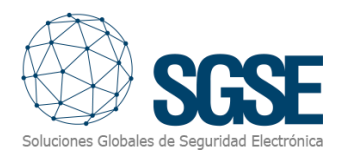

#### For example, if we want to display an area, click on "VArea."

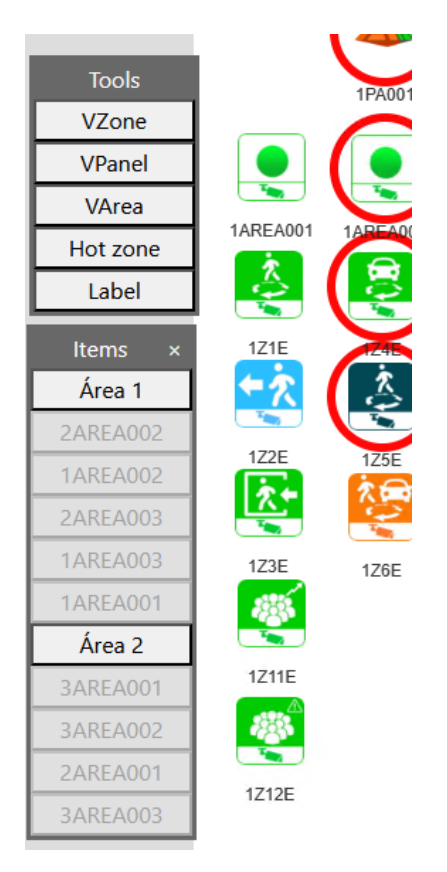

We'll open the areas menu and then simply drag the available area onto the map. In this case, I dragged "Area 2."

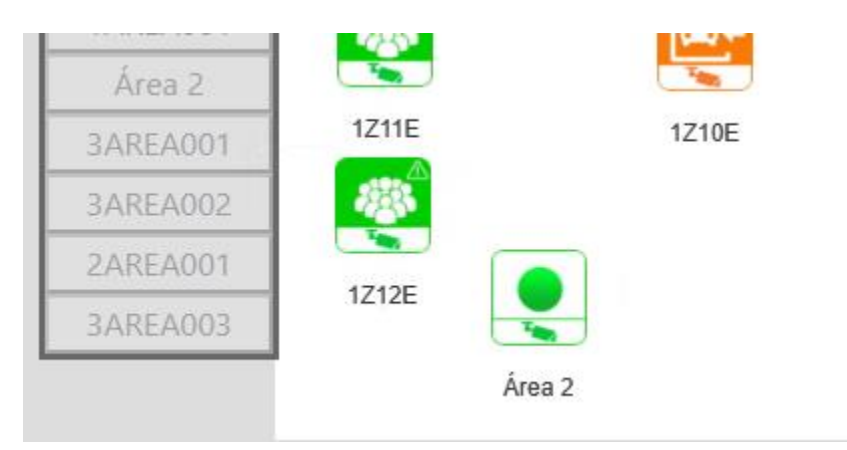

Items that are already gray are those that have already been placed on the map.

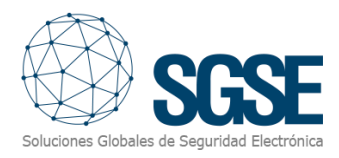

## Adding a Map

To add a map, go to the menu located all the way to the left and click on the three horizontal bars to open it.

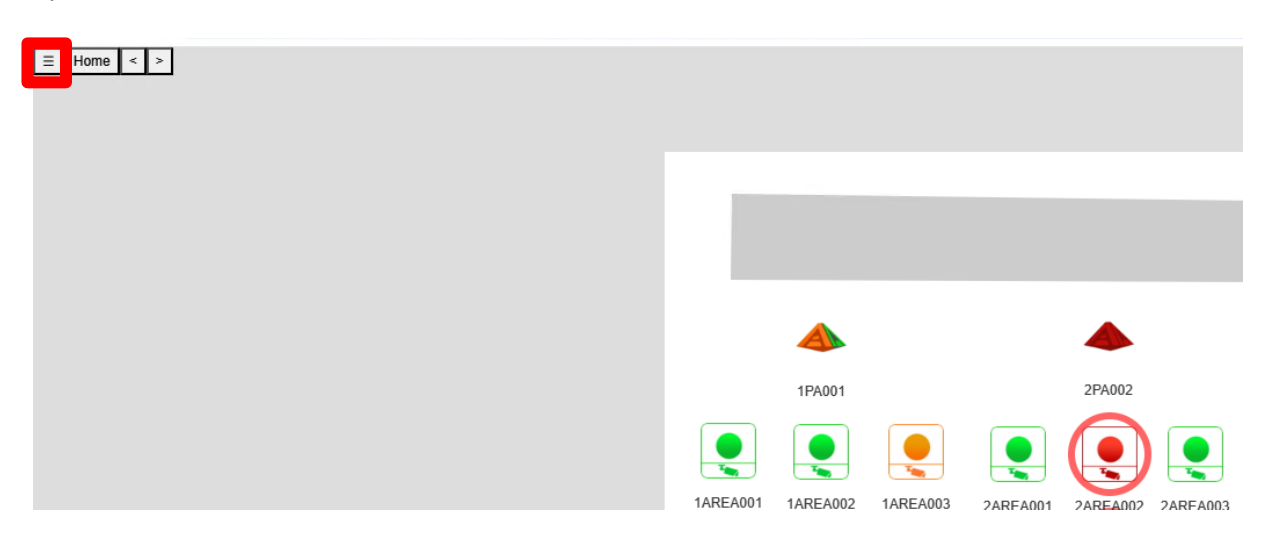

Next, a menu will open on the far left. To add a new map, click on 'Add Map.'

| ≡Admin                              | Logout                | ∃ Home < > |                   |        |
|-------------------------------------|-----------------------|------------|-------------------|--------|
| Naviga<br>CONTROL                   | ation tree [+]        |            |                   |        |
| ANABEL SEGU<br>Pueblo<br>Add map    | JRA                   |            |                   |        |
| Map<br>Name                         | properties            |            | Tools<br>VZone    |        |
| CONTROL                             |                       |            | VPanel            |        |
| New map                             |                       |            | VArea<br>Hot zone | 1AREA0 |
| Background image<br>Elegir archivos | e<br>Ningún accionado |            | Label             |        |
|                                     | -                     |            |                   | 1Z1E   |

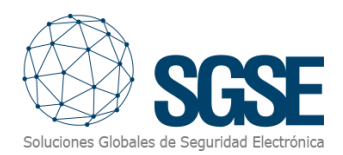

| ≡Admin <u>Logou</u>              | ut = Home < > |  |
|----------------------------------|---------------|--|
| Navigation tree [+]              | 1             |  |
| CONTROL                          |               |  |
| ANABEL SEGURA                    |               |  |
| New map                          |               |  |
| Pueblo                           |               |  |
| Add map                          |               |  |
|                                  |               |  |
|                                  |               |  |
| Map properties                   |               |  |
| Map properties                   | -             |  |
| New man                          |               |  |
| New map                          |               |  |
| Description                      |               |  |
| New map                          |               |  |
| Background image                 |               |  |
| Elegir archivos Ningún accionado |               |  |
|                                  |               |  |
|                                  |               |  |
|                                  |               |  |
|                                  |               |  |
|                                  |               |  |
|                                  |               |  |
|                                  |               |  |
|                                  |               |  |
|                                  |               |  |
|                                  |               |  |
|                                  |               |  |
|                                  |               |  |

Once created, to add an image, click on "Edit" at the top right.

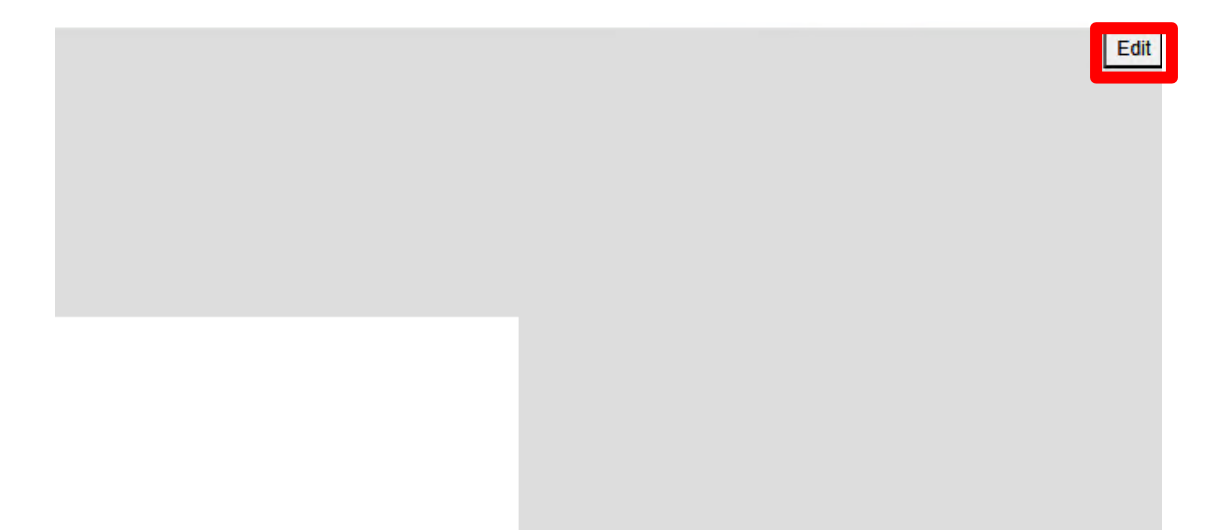

In this section, you can change the name and description. Finally, by clicking on 'Choose Files,' you can select the image you wish to place on the map.

| Map properties   |                  |  |  |  |  |
|------------------|------------------|--|--|--|--|
| Name             |                  |  |  |  |  |
| New map          |                  |  |  |  |  |
| Description      |                  |  |  |  |  |
| New map          |                  |  |  |  |  |
| Background image |                  |  |  |  |  |
| Elegir archivos  | Ningún accionado |  |  |  |  |

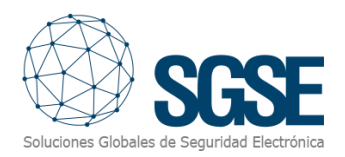

| File name: | vista-plaza-principal.jpg ~ | Todos los archivo | os (*.*) ~ |
|------------|-----------------------------|-------------------|------------|
|            |                             | Open              | Cancel     |

Selecciona la imagen y haz clic en 'Open'. Por último, para que la imagen se cargue en el plano, haz clic en '**Save'**, que aparecerá en el lugar donde antes estaba el botón **'Edit'**.

|  | Saved | Remove | Discard | Save |
|--|-------|--------|---------|------|
|  |       |        |         |      |
|  |       |        |         |      |
|  |       |        |         |      |
|  |       |        |         |      |
|  |       |        |         |      |
|  |       |        |         |      |
|  |       |        |         |      |
|  |       |        |         |      |
|  |       |        |         |      |
|  |       |        |         |      |
|  |       |        |         |      |

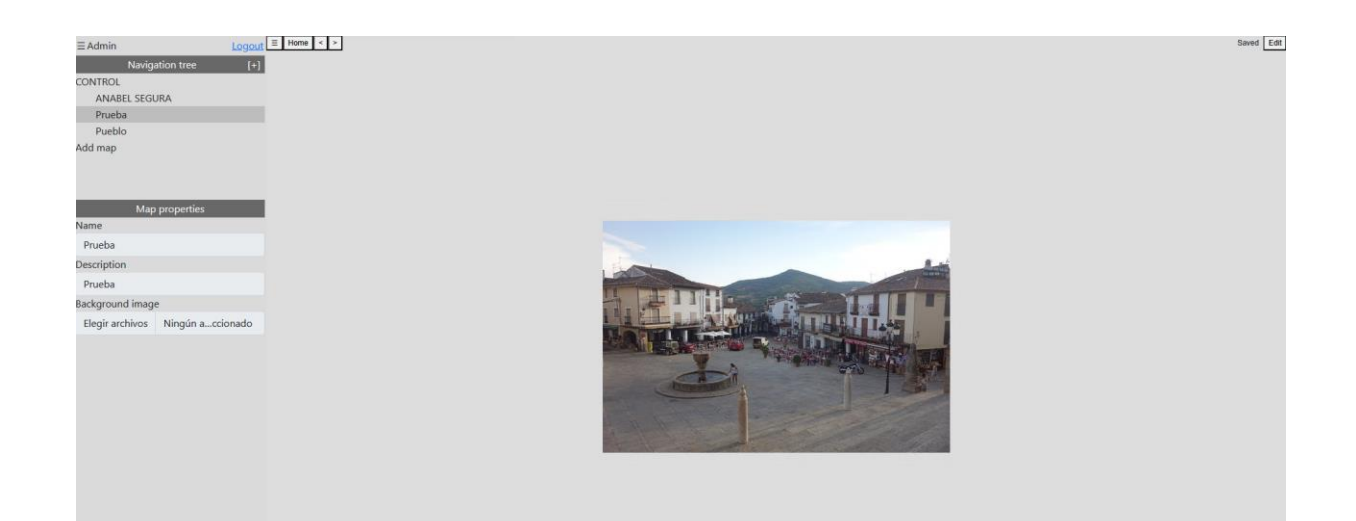

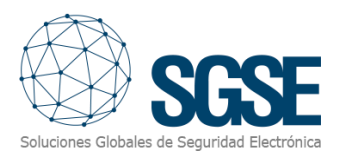

### Commands

On the map with icons, the operator must right-click on the icon, and the system will display the available commands for the selected item.

The panels have the following commands:

- Arms
- Partial Assembly
- Timed Arming
- Disarm
- Forced Armed

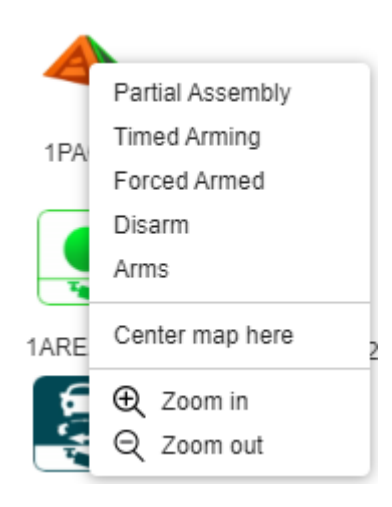

Each area has the following commands:

- Forced Armed
- Partial Assembly
- Disarm
- Timed Arming
- Arms

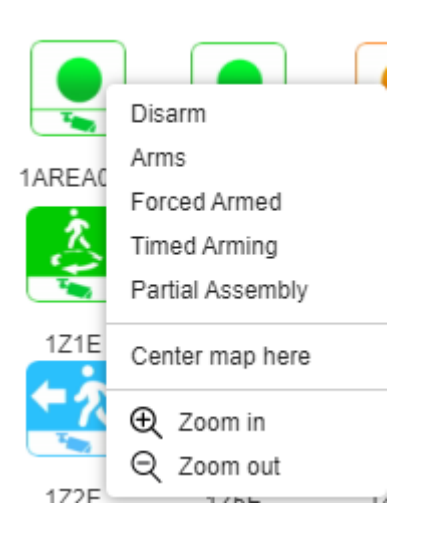

#### Each zone has the following commands:

- Inhibit
- Isolate
- Reintegrate

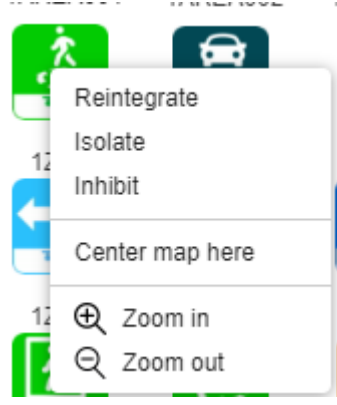

Lastly, if we have an **alarmed zone/area/panel**, we will also be able to acknowledge the alarms.

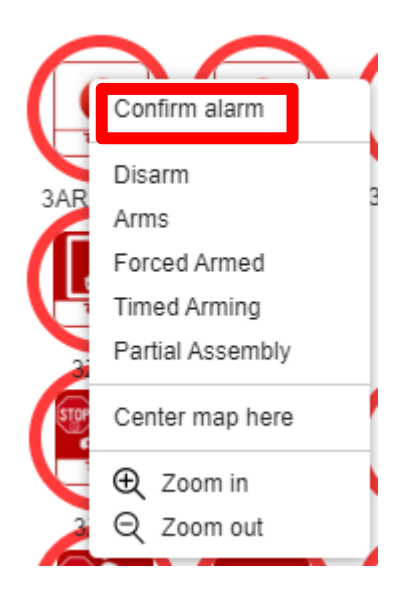

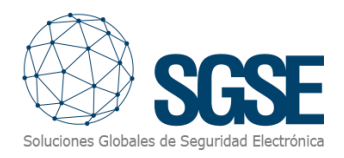

## Iconography

### Panel

| Status                     | lcon |
|----------------------------|------|
| Normal                     | 4    |
| Alarm                      |      |
| Armed                      | -    |
| Partially Armed            | 4    |
| Waiting for Delayed Arming |      |
| Malfunctions               |      |
| Unknown                    |      |

#### Area

| Status                     | lcon |
|----------------------------|------|
| Normal                     |      |
| Alarm                      |      |
| Armed                      |      |
| Force set                  |      |
| Partially Armed            |      |
| Waiting for Delayed Arming |      |
| Malfunctions               |      |
| Unknown                    |      |

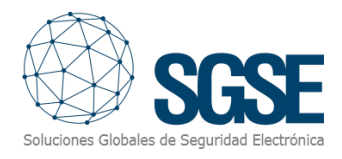

Zone

| Status       | lcon |
|--------------|------|
| Normal       |      |
| Alarm        |      |
| Active       |      |
| Armed        |      |
| Inhibit      |      |
| Isolated     |      |
| Malfunctions |      |
| Unknown      |      |

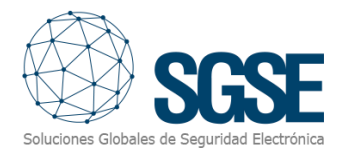

## Zone Type

| Туре                                      | lcon                  |
|-------------------------------------------|-----------------------|
| Car enters the zone                       | <b>+</b> 🚘            |
| Person enters the zone                    | <b>★</b> <del>大</del> |
| Car or person enters the zone             | <b>₹</b> ≜            |
| Person loiters in the zone                | 2                     |
| Car loiters in the zone                   | 8                     |
| Car or person loiters in the zone         | × C                   |
| Car crosses the line                      | 2                     |
| Person crosses the line                   | * e<br>* *            |
| Car or person crosses the line            | <u>.</u>              |
| Car appears in the zone                   |                       |
| Person appears in the zone                | <u>x</u> •            |
| Car or person appears in the zone         |                       |
| Missing person                            | ×٥                    |
| Missing car                               | <b>©</b>              |
| Missing car or person                     | <b>\$</b> 0           |
| Car enters the area of interest           |                       |
| Person enters the area of interest        | * <u>*</u> -          |
| Car or person enters the area of interest | <b>同大</b><br>大画       |
| Car exits the area of interest            |                       |
| Person exits the area of interest         | <u>k</u>              |
| Car or person exits the area of interest  | <u>i</u>              |
| Car stops in the zone                     |                       |
| Person stops in the zone                  |                       |
| Car or person stops in the zone           |                       |
| Car going in the wrong direction          | <b>**0</b>            |
| Person going in the wrong direction       | <b>* +</b> ⊖          |

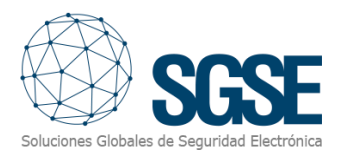

| Car or person going in the wrong direction | <b>*</b> •• |
|--------------------------------------------|-------------|
| Intelligent movement                       | Ŷ           |
| Tampering                                  |             |
| Crowd size                                 | <b>*</b>    |
| Unusual crowd growth                       | <u> </u>    |
| Unusual crowd size                         | - 19 C      |

#### More Information

For more information, visit <u>http://www.sgse.eu</u> or contact SGSE at <u>info@sgse.eu</u>.